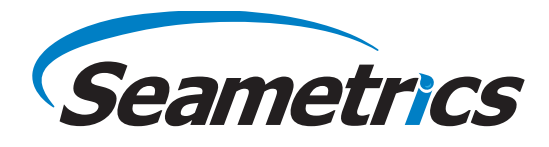

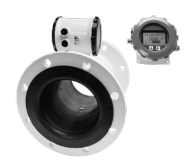

## Electrical Quick Start Guide

**Remote Display:** Remove the 3 screws holding the display

screw connector from its bag. Install the wires through the

assembly and remove it from the meter. Remove the 15 pin

cable port into the 15 pin screw connector in their respective

locations. Plug the 15 pin screw connector into its socket. Be

DC Power w/Pulse (D1X/D2X) for: iMAG 4700r/ AG3000r

## Wiring

**Remote Meter:** Unscrew the user access lid and remove it. Remove the 5 pin screw connector from its socket. Install the wires through the cable port into the 5 pin screw connector in their respective locations. Plug the 5 pin screw connector into its socket. Refer to the complete manual for further details.

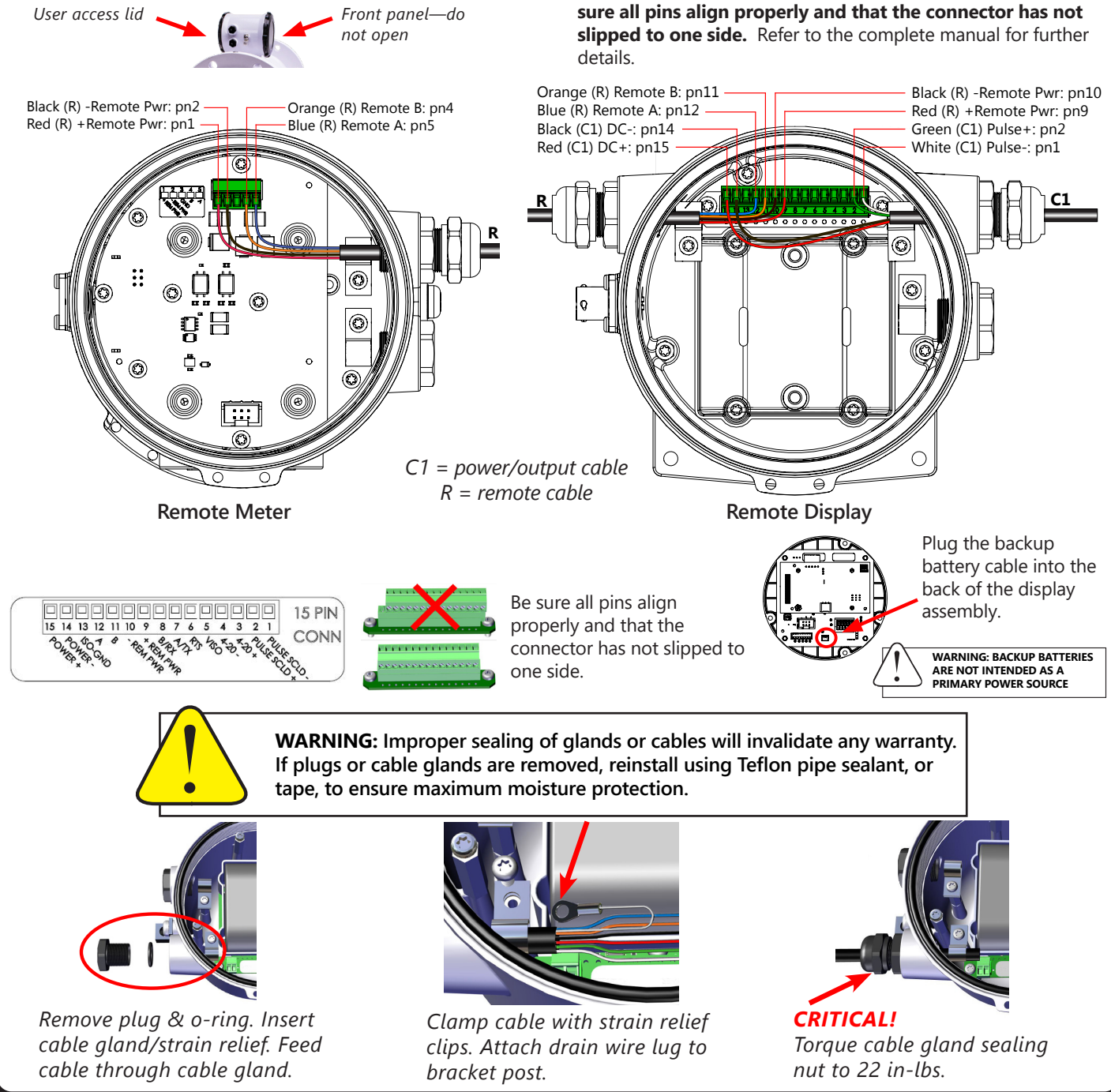

Refer to the *Mechanical Quick Start Guide* or the complete instruction manual for details on mechanical installation.

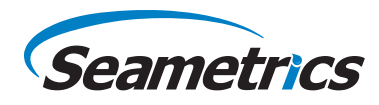

## **Electrical Quick Start Guide**

DC Power w/Pulse (D1X/D2X) for: iMAG 4700r/ AG3000r

## Menu System

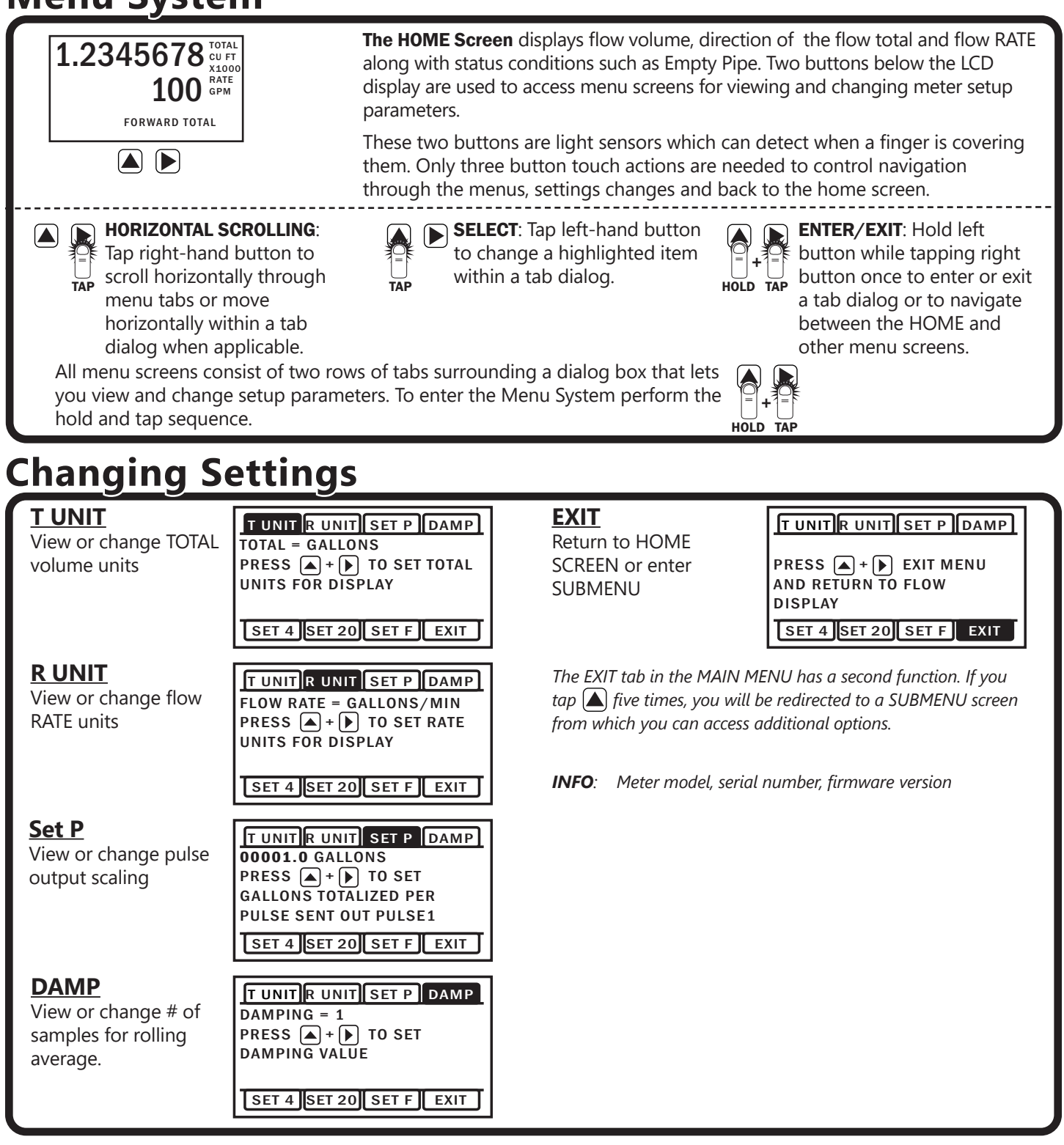